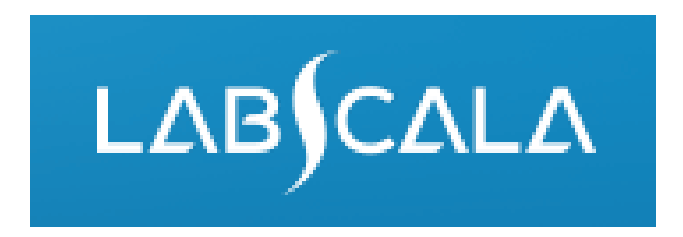

## 5071, 5072, 5073 Surveillance culture for multidrug resistant bacteria How to fill in results

## Result reporting in LabScala

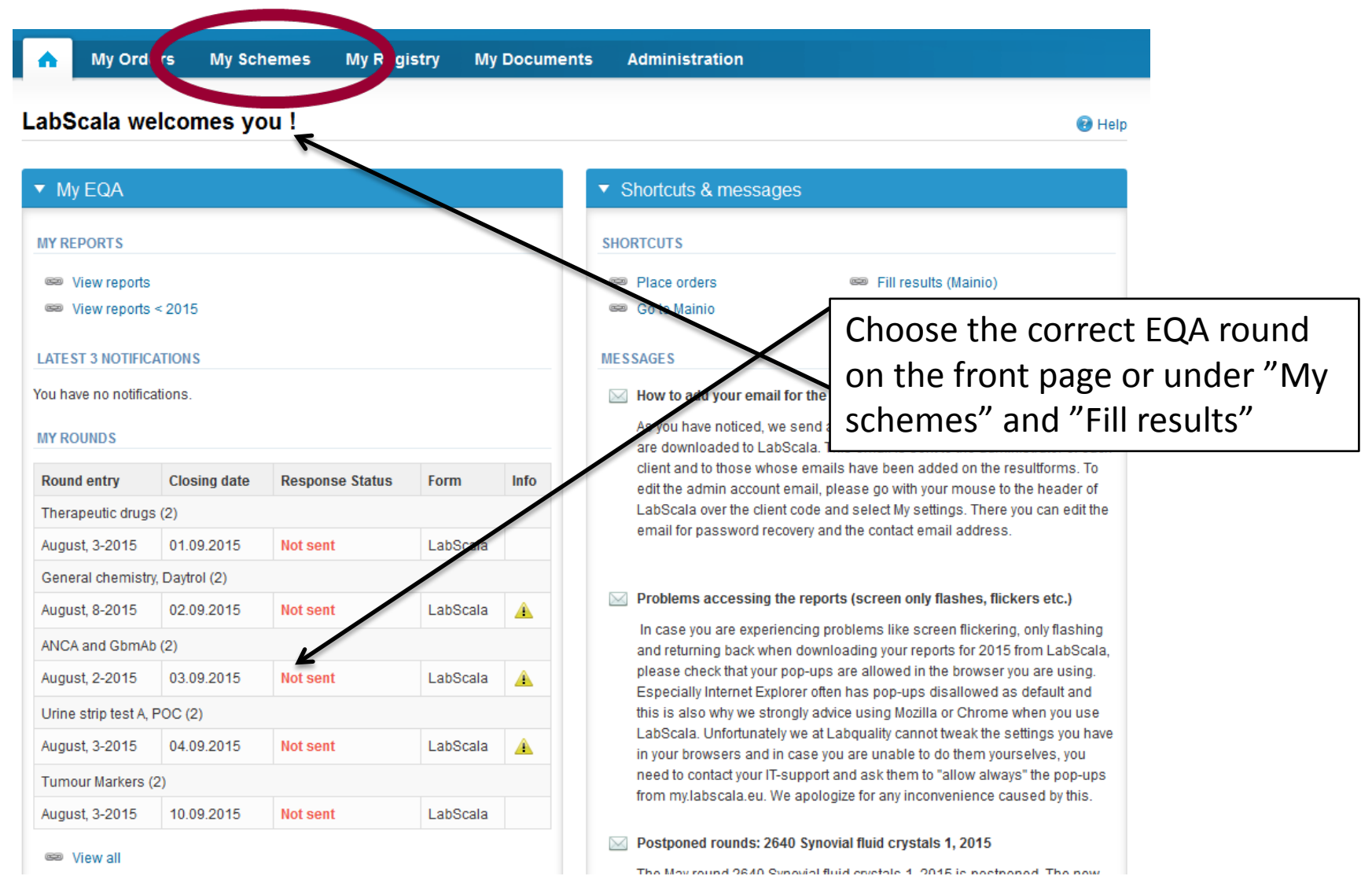

## Filling results

- First add your scheme-specific contact info by pressing plus – sign
- Fill in name and email address or phone number
- Save and choose Next

| lame | Send E-mail notification to |  |
|------|-----------------------------|--|
|      |                             |  |
|      |                             |  |
|      |                             |  |
|      |                             |  |
|      |                             |  |

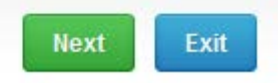

#### Add scheme contact person

| Name:  |  |
|--------|--|
| Email: |  |
| Phone: |  |
|        |  |
|        |  |
| Back   |  |

### Instructions

• In Instructions the scheme-specific instructions can be read and printed by pressing the "Print instructions" button on the bottom of the page

### Survillance cultures of multidrug-resistent bacteria, September, 3-2015 instructions

Request>>Instructions>>Pre-analytics>>Analytics>>Post-analytics>>Exit

| 7620 - Survillance cul |                                                     |
|------------------------|-----------------------------------------------------|
| General information    | uction letter please see below "Print instructions" |
| See instructions.      |                                                     |
|                        |                                                     |
| Print instructions     |                                                     |

### **Pre-analytics**

- Please note, that in this phase you can see all the products that you have ordered: 5071 and/or 5072 and/or 5073
- In Pre-analytics, the following is asked
  - Sample arrival date
  - Quantity received: How many sample sets were received
  - Sample storage condition: How have the samples been stored before analysis (refrigerator, room temperature, freezer, other)
  - Sample preparation date: if done, if not, can be left empty

Survillance cultures of multidrug-resistent bacteria. September, 3-2015

- Comments can be saved if needed
- Move forward by selecting "Save & next"

| Sample registration                                                                               |              |      |                     |                     |                   |                           |                         |
|---------------------------------------------------------------------------------------------------|--------------|------|---------------------|---------------------|-------------------|---------------------------|-------------------------|
| Sample registration                                                                               |              |      |                     |                     |                   |                           |                         |
| Product                                                                                           | Has<br>eForm | Code | Quantity<br>ordered | Sample arrival date | Quantity received | Sample storage conditions | Sample preparation date |
| Surveillance culture for multidrug resistant<br>pacteria, VRE, September, 3-2015                  | Yes          | 5072 | 1                   | 18.09.2015 📰        | 1                 | Room temperature 💌        |                         |
| Surveillance culture for multidrug resistant<br>pacteria, gramnegative rods, September,<br>3-2015 | Yes          | 5073 | 1                   | 18.09.2015 📰        | 1                 | +2 +8 C                   |                         |
| Surveillance culture for multidrug resistant<br>pacteria, MRSA, September, 3-2015                 | Yes          | 5071 | 1                   | 18.09.2015 📰        | 1                 | Room temperature 💌        |                         |
| OMMENTS                                                                                           |              |      |                     |                     |                   |                           |                         |

- The product specific (5071, 5072, 5073) results can be filled in the Analytics view
- Product specific result forms can be seen at the top of the page. If you have ordered multiple products of the same scheme, here you may proceed to the result form of the product in question.
- If you have ordered multiple sample sets (eg 2 times product 5071), the sets can be seen on the top of this view.
- The samples are listed on top of the result form (e.g. S001, S002, S003).

#### 2399: Survillance cultures of multidrug-resistent bacteria, September, 3-2015 -Sample set 1 (Sample S001)

🕑 Help

<<Previous step>>Surveillance culture for multidrug resistant bacteria, MRSA>>Surveillance culture for multidrug resistant bacteria, VRE>>Surveillance culture for multidrug resistant bacteria, gramnegative rods>>Next step

|                                             | SAMPLE SETS |            |           |
|---------------------------------------------|-------------|------------|-----------|
| First Previous                              | 1           |            | Next Last |
| Sample S001                                 |             |            |           |
| <ul> <li>Report to the clinician</li> </ul> |             |            |           |
|                                             |             | * Choose   |           |
| Result of MRSA screening                    |             | - Choose 💌 |           |

### Report to the clinician, 5071

- Choose the report to the clinician from the drop down menu. The options include possible referral of the specimen.
- The section "Report to the clinician" is mandatory. The section "Results" will open only after the report to the clinician is answered.

|                                             | SAMPLE SETS |                                                                                                    |
|---------------------------------------------|-------------|----------------------------------------------------------------------------------------------------|
| First Previous                              |             | Next                                                                                                    |
| Sample S001                                 |             |                                                                                                    |
| <ul> <li>Report to the clinician</li> </ul> |             |                                                                                                    |
|                                             |             | * Choose                                                                                                    |
| Result of MRSA screening                    |             | - Choose 💌                                                                                                    |
|                                             |             | - Choose -                                                                                                    |
| Results                                     |             | Negative, not sent to reference laboratory<br>Negative, sent to reference laboratory<br>Positive, sent to reference laboratory         |
| DMMENTS                                     |             | Positive, not sent to reference laboratory<br>Suspect positive, sent to reference laboratory<br>Other, please specify in comment field |
|                                             |             |                                                                                                    |
|                                             |             |                                                                                                    |
| Backto list. Clear all name data            |             | Save as draft Save as final                                                                                                    |

### Report to the clinician, 5072 and 5073

- Choose the report to the clinician from the drop down menu. The options include possible referral of the specimen.
- Report the species and resistance mechanism.
- The section "Report to the clinician" is mandatory. The section "Results" will open only after the report to the clinician is answered.

|                                             | SAMPLE SETS |      |
|---------------------------------------------|-------------|------|
| First Previous                              | 1           | Next |
| Sample S002                                 |             |      |
| <ul> <li>Report to the clinician</li> </ul> |             |      |
|                                             | * Choose    | e    |
| Result of VRE screening                     | - Choos     | se 💌 |
| Name of the species                         | - Choos     | se 💌 |
|                                             |             |      |

### Results Culture

- Report the culture methods.
- Comments and additional information can be saved in the "Comments" field.

| ▼ Results                                   |                  |  |
|---------------------------------------------|------------------|--|
| CULTURE                                     |                  |  |
| Enrichment culture                          | Choose           |  |
| Does your laboratory use enrichment culture | Yes              |  |
| Plate culture                               | Choose           |  |
| Medium type in use                          | Selective medium |  |

# Resistance to betalactams /glycopeptides 5071 and 5072

- The susceptibility testing is reported for cefoxitin and/or oxacillin (MRSA) and vancomycin and/or teicoplanin (VRE).
- First choose the standard you follow for susceptibility testing. Then report the results.
- Report the result of disk diffusion method and/or MIC method and SIR-interpretation. Report the disk content if necessary.
- Comments and additional information can be saved in the "Comments" field.

| RESISTANCE TO BET                                                               | ALACTAMS, CONFIRMATION METH                                                 | ODS                  |                                                               |               |                                             |                                   |
|---------------------------------------------------------------------------------|-----------------------------------------------------------------------------|----------------------|---------------------------------------------------------------|---------------|---------------------------------------------|-----------------------------------|
| * Susceptibility testing                                                        | * Standard followed in your<br>laboratory                                   | Disk content<br>(µg) | * Disk diffusion method,<br>inhibitory zone <sup>1</sup> (mm) | MIC<br>method | * MIC method result <sup>1</sup><br>(µg/mL) | * SIR-interpretation <sup>2</sup> |
| Cefoxitin                                                                       | - Choose -                                                                  |                      |                                                               |               |                                             |                                   |
| Oxacillin                                                                       | - Choose -                                                                  |                      |                                                               |               |                                             |                                   |
| <sup>1</sup> either disk diffusion or<br><sup>2</sup> report the final interpre | MIC method result is required<br>tation by taking into consideration the po | ossible resistance m | echanisms of the microbe                                      |               |                                             |                                   |
| Agglutination test Result Ad                                                    |                                                                             |                      |                                                               |               | Add                                         |                                   |
| MRSA-Screen (Denka Seiken)                                                      |                                                                             |                      |                                                               |               | +                                           |                                   |
| Molecular confirmation test Add                                                 |                                                                             |                      |                                                               |               | Add                                         |                                   |
| Xpert MRSA Gen3 (Cepheid) mecA+                                                 |                                                                             |                      |                                                               |               | +                                           |                                   |
| DIRECT DETECTION (                                                              | OF MRSA FROM SPECIMEN BY MOI                                                | LECULAR METHO        | D                                                             |               |                                             |                                   |
| Direct detection of I                                                           | Direct detection of MRSA Result Add                                         |                      |                                                               |               |                                             | Add                               |
| Xpert MRSA Gen3 (C                                                              | Cepheid)                                                                    |                      |                                                               |               | mecA+                                       | ×                                 |
| - Choose -                                                                      | - Choose -                                                                  |                      |                                                               |               |                                             |                                   |

#### Confirmation methods, 5071 and 5072

- Choose the test(s) that you use and report the results. Save by choosing + .
- If your method/result is missing from the drop down menu, choose "Other, please specify in comment field". Remember to mark it in the comment field.

| RESISTANCE TO BETA                                                                                                    | LACTAMS, CONFIRMATION METH                | ODS                  |                                                               |               |                                             |                                   |
|----------------------------------------------------------------------------------------------------|-------------------------------------------|----------------------|---------------------------------------------------------------|---------------|---------------------------------------------|-----------------------------------|
| * Susceptibility testing                                                                                                    | * Standard followed in your<br>laboratory | Disk content<br>(µg) | * Disk diffusion method,<br>inhibitory zone <sup>1</sup> (mm) | MIC<br>method | * MIC method result <sup>1</sup><br>(µg/mL) | * SIR-interpretation <sup>2</sup> |
| Cefoxitin                                                                                                    | - Choose -                                |                      |                                                               |               |                                             |                                   |
| Oxacillin                                                                                                    | - Choose -                                |                      |                                                               |               |                                             |                                   |
| <sup>1</sup> either disk diffusion or MIC method result is required <sup>2</sup> report the final interpretation by taking into consideration the possible resistance mechanisms of the microbe |                                           |                      |                                                               |               |                                             |                                   |
| Agglutination test Result                                                                                                    |                                           |                      |                                                               |               | Add                                         |                                   |
| MRSA-Screen (Denka Seiken)                                                                                                    |                                           |                      |                                                               |               | +                                           |                                   |
| Molecular confirmation test Result                                                                                                    |                                           |                      |                                                               |               | Add                                         |                                   |
| Xpert MRSA Gen3 (Cepheid)                                                                                                    |                                           |                      |                                                               |               | +                                           |                                   |
| DIRECT DETECTION OF MRSA FROM SPECIMEN BY MOLECULAR METHOD                                                                                                    |                                           |                      |                                                               |               |                                             |                                   |
| Direct detection of MRSA Result                                                                                                    |                                           |                      |                                                               |               | Add                                         |                                   |
| Xpert MRSA Gen3 (Ce                                                                                                    | epheid)                                   |                      |                                                               |               | mecA+                                       | ×                                 |
| - Choose -                                                                                                    |                                           | •                    |                                                               |               |                                             |                                   |

### Direct detection by molecular method

- Choose the test(s) that you use and report the results. Save by choosing +
- If your method/result is missing from the drop down menu, choose "Other, please specify in comment field". Remember to mark it in the comment field.
- Possible comments and additional information can be saved in the "Comments" field.
- When all the data has been reported, choose "Save as final".

| DIRECT DETECTION OF MRSA FROM SPECIMEN BY MOLECULAR METHOD |        |     |
|------------------------------------------------------------|--------|-----|
| Direct detection of MRSA                                   | Result | Add |
| Other, please specify in comment field                     | mecA+  |     |
| - Choose -                                                 |        |     |

#### COMMENTS

Please report here the method/result that is missing from the drop down menu.

Back to list Clear all page data

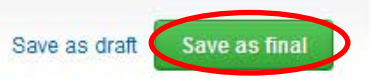

12

### Results Finding 2, Finding 3, 5073

- For the product "Surveillance for multiresistant bacteria, gramnegative rods" (5073) you can report multiple findings.
- Choose "Add Finding +" and a new result form will open up after the previous one (at the bottom of page)
- Mark your results and data as previously instructed

| Sample S003                   |               |
|-------------------------------|---------------|
| ▼ Finding 1                   | Add finding + |
| REPORT TO THE CLINICIAN       |               |
|                               | * Choose      |
| Final result of the screening | Positive,     |
| Name of the species           | Klebsiell     |
| Resistance mechanism          | CPE, cor      |

- It is possible to edit data by choosing "Edit data".
- If you edit data, remember to save the changes by choosing "Save as final".
- Proceed with "Next".

| <sup>1</sup> either disk diffusion or MIC method result is required<br><sup>2</sup> report the final interpretation by taking into consideration the possible resistance mechanisms of the microbe |                                           |  |  |  |  |  |  |  |  |
|----------------------------------------------------------------------------------------------------|-------------------------------------------|--|--|--|--|--|--|--|--|
| Result                                                                                                    | Add                                       |  |  |  |  |  |  |  |  |
| Positive                                                                                                    |                                           |  |  |  |  |  |  |  |  |
| Result                                                                                                    | Add                                       |  |  |  |  |  |  |  |  |
| mecA+                                                                                                    |                                           |  |  |  |  |  |  |  |  |
| DIRECT DETECTION OF MRSA FROM SPECIMEN BY MOLECULAR METHOD                                                                                                    |                                           |  |  |  |  |  |  |  |  |
| Result                                                                                                    | Add                                       |  |  |  |  |  |  |  |  |
| mecA+                                                                                                    |                                           |  |  |  |  |  |  |  |  |
|                                                                                                    | Result Positive Result mecA+ Result mecA+ |  |  |  |  |  |  |  |  |

#### COMMENTS

Please report here the method/result that is missing from the drop down menu.

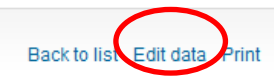

Next

- If you have ordered multiple products belonging to the same scheme you will at this stage be automatically forwarded to the result form of the next product (5071->5072->5073)
- The product specific result forms are also visible at the top of the page. You can here also move from one result form to the other.

| 2399: Survillance cultures of multidrug-resis                                                                                                    | stent bacteria          | , September, 3-2015 -                     |                                   |
|----------------------------------------------------------------------------------------------------|-------------------------|-------------------------------------------|-----------------------------------|
|                                                                                                    |                         | <b>V</b>                                  | e Help                            |
| < <previous step="">&gt;Surveillance culture for multidrug resistant bacteria, MRS.<br/>resistant bacteria, gramnegative rods&gt;&gt;Next step</previous> | A>>Surveillance culture | for multidrug resistant bacteria, VRE>>St | irveillance culture for multidrug |
| · · · · · · · · · · · · · · · · · · ·                                                                                                    |                         |                                           |                                   |
|                                                                                                    | SAMPLE SETS             |                                           |                                   |
| First Previous                                                                                                    | 1                       |                                           | Next Last                         |
| Sample S003                                                                                                    |                         |                                           |                                   |

- Fill in all the result forms (5071, 5072, 5073) according to the instructions
- When you have entered all the data and and saved them as final, choose "Next" and you will proceed to the Post-analytics stage.

### **Post-analytics**

- Next the user is taken to the result validation
  - **Product:** what part of the process is being validated
  - Sample set: which sample set is being validated
  - Sample: which sample
  - Errors: if there are any reportingerrors these are shown here
  - Last saved: The user who has saved the results
  - Date: date of last saving
  - Status: status of the results (Accepted, Draft, Error, Open)

### Survillance cultures of multidrug-resistent bacteria, September, 3-2015 postanalytics

🕜 Help

Request>>Instructions>>Pre-analytics>>Analytics>>Post-analytics>>Exit

Validate results

#### Validation results

| Product                                                                  | Sample set | Sample      | Errors | Last saved      | Date             | Status   |
|--------------------------------------------------------------------------|------------|-------------|--------|-----------------|------------------|----------|
| Surveillance culture for multidrug resistant bacteria, MRSA              | 1          | Sample S001 | ок     | Elo, Tanja      | 14.09.2015 13:26 | Accepted |
| Surveillance culture for multidrug resistant bacteria, VRE               | 1          | Sample S002 | ок     | Elo, Tanja      | 14.09.2015 11:50 | Draft    |
| Surveillance culture for multidrug resistant bacteria, gramnegative rods | 1          | Sample S003 | ок     | Häkkinen, Teija | 14.09.2015 10:17 | Draft    |

### **Post-analytics**

- The results can be edited by selecting the wanted sample.
- When all of the statuses are such that the results can be sent to Labquality, select "Accept and send results".
- If you wish not to send the results yet, select "Exit".
- <u>NB! The results can be edited as long as the round is open, even if "Accept and send results"</u> <u>has been selected.</u>

### LabScala buttons

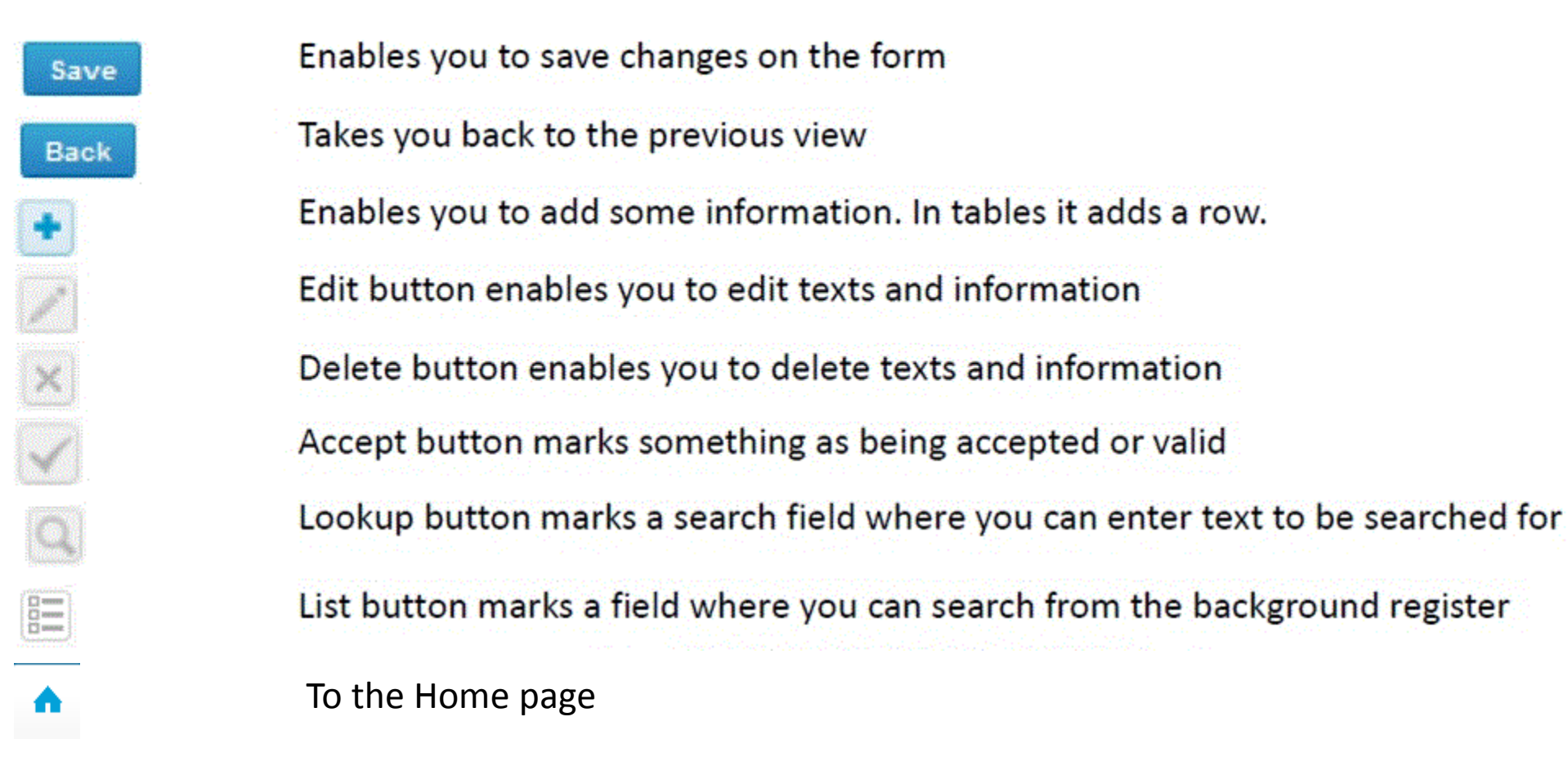

### **Questions?**

- In case you have questions, please contact:
  - Yvonne Björkman
     <u>yvonne.bjorkman@labquality.fi</u>
     +358 9 8566 8222
  - Jonna Pelanti
     jonna.pelanti@labquality.fi
     +358 9 8566 8211